## Weiterführende Links

Die Vorteile des Textfelds gegenüber einer Datei finden Sie hier

https://leko.service.th-nuernberg.de/wiki-digitale-lehre/ - Wiki Digitale Lehre

Permanent link:

From:

Last update: 2023/08/26 13:56

# **Material: Text- und Medienfeld**

## Ein neues Textfeld einfügen

- 1. Navigieren Sie zunächst in Ihren Kurs.
- 2. Schalten Sie anschließend den Bearbeitungsmodus Ihres Kurses über den Schalter Bearbeiten in der rechten oberen Ecke an.
- 3. Klicken Sie unter dem gewünschten Abschnitt auf Aktivität oder Material anlegen.
- 4. Wählen Sie Textfeld aus und klicken Sie auf Hinzufügen.

### Nutzung zum Einbinden von Bildern / Videos

Das Textfeld können Sie benutzen, um Bilder oder Videos gleich auf der Kursseite anzuzeigen. Dazu können Sie einfach Bilder/Videos hochladen und per Link einfügen oder diese per Drag&Drop einbinden. Alternativ können Sie Links zu Videos/Bildern von externen Webseiten in das Feld kopieren, welche die Teilnehmer\*innen weiterleiten.

Die Bilder und Videos lassen sich im nachhinein formatieren und bearbeiten.

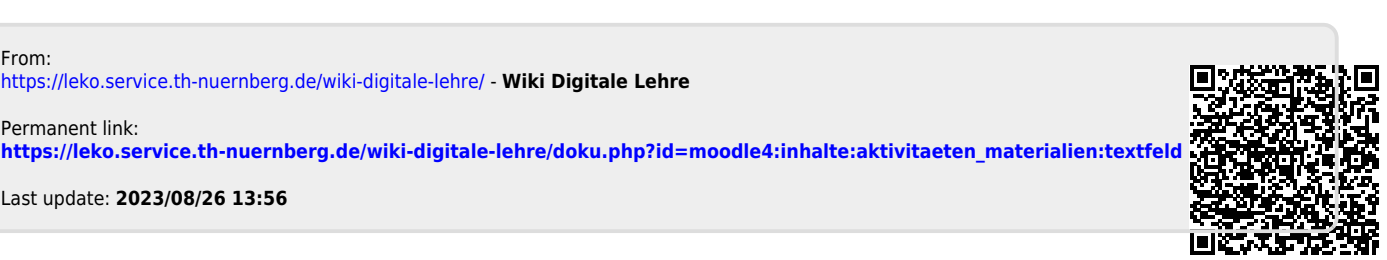